JDSF会員(選手)の皆様へ

## JDSF会員証(選手登録証)はデジタルになります ~「JDSFアプリ」よりWebユーザー登録を完了してください~

 JDSFアプリのインストール iPhoneの場合はApple Store、Androidの場合はPlayストアより、JDSFアプリのインストールを 行ってください。以下の二次元バーコードからもインストール可能です。

iPhoneの方はこちら↓

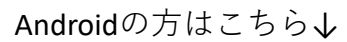

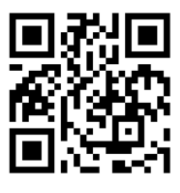

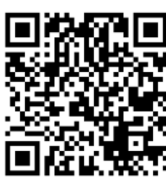

② 新規Webユーザー登録(※JDSF会員(選手)登録時に生年月日を登録されている方のみ対象) アプリを起動し、右上メニューボタン [■]内の「新規登録」より新規Webユーザー登録を 行ってください。または、下記URLもしくは二次元バーコードよりご登録ください。

【新規Webユーザー登録】 <u>https://adm.jdsf.jp/register/input\_mail.php</u>

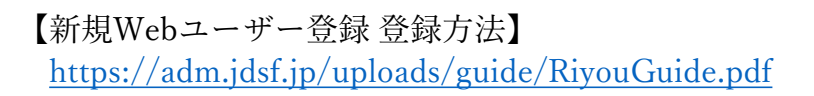

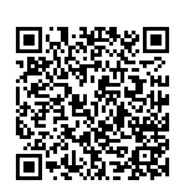

- Webユーザー登録したJDSF会員(選手)の皆様は、アプリを使って 下記機能が使用できます。
  - ・競技会オンラインエントリー
  - ・競技会スケジュール、競技会成績 (リアル昇級状況) の確認 ・デジタル会員証の表示 (顔写真入り) ※下図参照

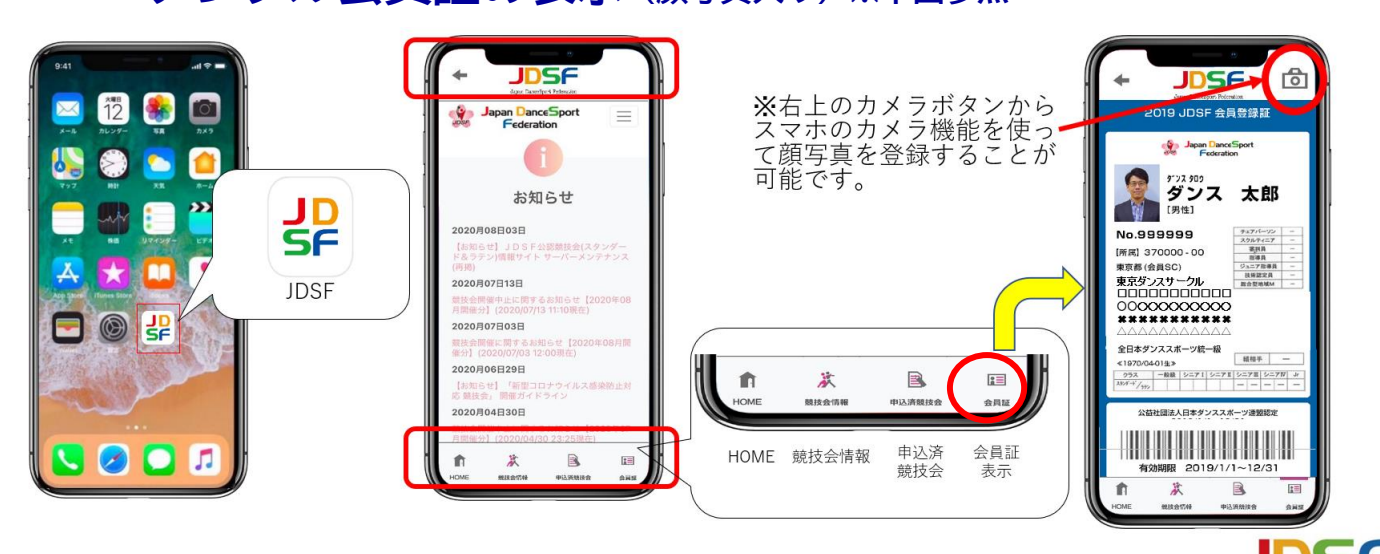

Japan DanceSport Federatio